# *Promonitor* NRF560 Panel operatorsko-odczytowy

Instrukcja obsługi

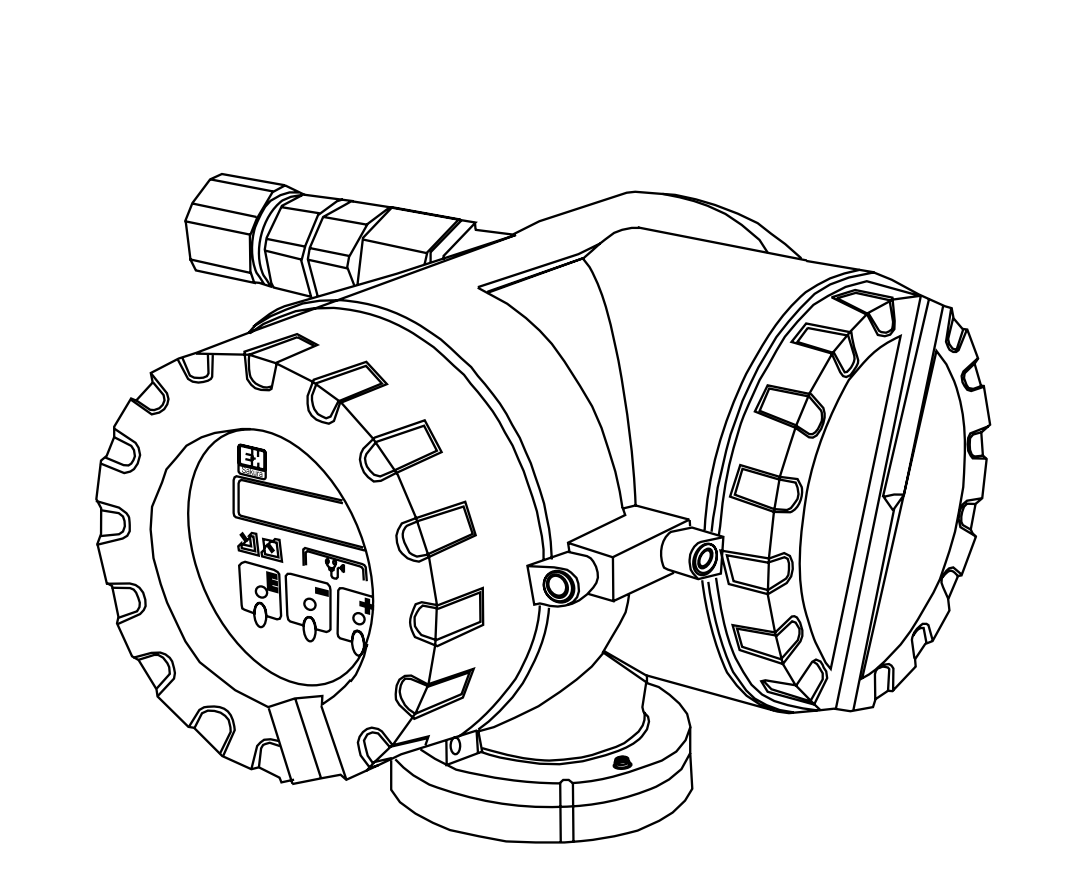

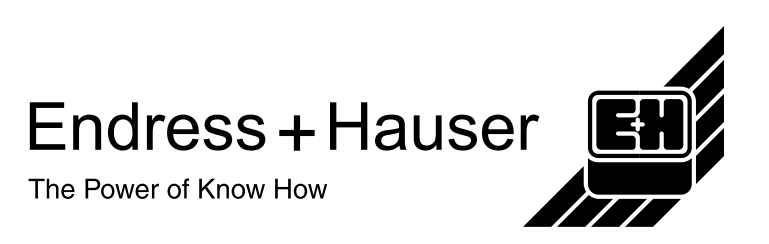

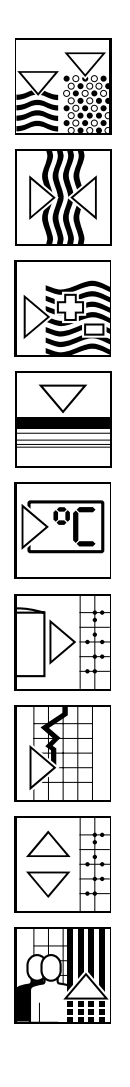

# Spis treści

| Uwagi ogólne3                         |  |
|---------------------------------------|--|
| Formularz czystości i bezpieczeństwa4 |  |
| 1 Konfiguracja systemu5               |  |
| 2 Dane techniczne i wymiary           |  |
|                                       |  |

| 4 Podłączenia elektryczne              | 10 |
|----------------------------------------|----|
| 4.1 Wskazówki dotyczace bezpieczeństwa | 10 |
| 4.2 Procedura podłaczenia              | 10 |
| 4.3 Sygnały wejściowe                  | 11 |
| 4.4 Dławik kablowy                     | 11 |

| 5. Przyzieli dotykowa i matrza programowa   | nia 12 |
|---------------------------------------------|--------|
| 5 FIZYCISKI UULYKUWE I Mali yca piogramował | ца12   |
| 5.1 Wyświetlacz i elementy obsługowe        | 12     |
| 5.2 Funkcje elementów obsługowych           | 13     |
| 5.3 Matryca programowania                   | 14     |
| 5.4 Ustawianie kodu dostępu                 | 14     |
| 5.5 Ustawianie podłaczeń                    | 15     |
| 5.6 Jak wybrać kod dostępu                  | 15     |
| 5.7 Pozycja HOME                            | 16     |
| 5.5                                         |        |

| Indeks                                                                                                | 24              |
|----------------------------------------------------------------------------------------------------|-----------------|
| 8 Rozwiązywanie problemów                                                                             | 23              |
| <ul> <li>7 Matryca programowania Promonitor NRF560</li> <li>7.1 Opis matrycy programowania</li> </ul> | <b>21</b><br>22 |
| 6.1 Opis matrycy programowania                                                                        | 20              |

6 Matryca programowania Proservo NMS53x......17

# Uwagi ogólne

#### Uwagi dotyczące Instrukcji:

- Przed przystąpieniem do pracy z przyrządem należy starannie i ze zrozumieniem przeczytać niniejszą instrukcję obsługi.
- Instrukcja została opracowana wyłącznie w celu opisu funkcji przyrządu i nie powinna być używana w innym charakterze.
- Żadna część instrukcji nie może być powielana lub reprodukowana bez uzyskania zgody firmy Endress+Hauser.
- Instrukcja podlega zmianom bez uprzedniego powiadomienia.
- Instrukcja została opracowana z najwyższą starannością. Jeśli jednak pomimo tego, użytkownik będzie miał wątpliwości lub stwierdzi błędy, powinien skontaktować się z lokalnym biurem firmy Endress+Hauser.

### Zalecenia dotyczące bezpieczeństwa i użytkowania:

W trakcie użytkowania produktu należy ściśle przestrzegać zaleceń zawartych w niniejszej instrukcji. Jest to szczególnie ważne ze względu na konieczność zapewnienia bezpieczeństwa całego systemu pomiarowego.

### Uwagi dotyczące bezpieczeństwa

Aby utrzymać wysoki poziom bezpieczeństwa i zapewnić właściwą pracę, operator powinien cały czas przestrzegać zaleceń podanych w niniejszej instrukcji. Zaleceniom towarzyszą następujące symbole:

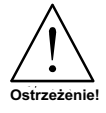

Zalecenia, których zignorowanie może prowadzić do obrażeń personelu lub uszkodzeń sprzętu.

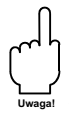

Zalecenia, których nieprzestrzeganie może prowadzić do uszkodzenia lub nieprawidłowego działania urządzeń.

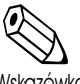

Zalecenia mające na celu zapewnienie określonego działania przyrządu.

Wskazówka!

## Wymagania dotyczące produktu

• Zasilanie

Przed przystąpieniem do instalacji należy porównać parametry zasilania z podanymi na tabliczce znamionowej. Niedopuszczalne są jakiekolwiek odstępstwa w zasilaniu.

 Praca w obszarze zagrożonym wybuchem W przypadku użytkowania urządzenia w strefach zagrożonych wybuchem należy upewnić się, że urządzenie jest iskrobezpieczne i odporne na działanie ciśnienia oraz zabezpieczone przed wybuchem.

Aby zapewnić bezpieczeństwo całego systemu pomiarowego w czasie montażu i podłączenia, należy zachować odpowiednie środki ostrożności. Ze względów bezpieczeństwa, konserwacją i naprawą takich urządzeń powinien zajmować się odpowiednio przeszkolony personel.

 Podłączenia żewnętrzne
 Przed przyłączeniem przyrządu do systemu pomiarowego lub zewnętrznego obwodu sterowania, najpierw należy przyłączyć uziemienie.

#### Zwrot

Przed przesłaniem urządzenia do Endress+Hauser w celu naprawy należy postępować zgodnie z następującymi zaleceniami:

• Zawsze dołączyć prawidłowo wypełniony formularz "Deklaracji o skażeniu". Jest to warunek konieczny przyjęcia przez firmę Endress+Hauser urządzenia do sprawdzenia i/lub naprawy.

• W razie konieczności należy dołączyć specjalne instrukcje np. arkusz danych bezpieczeństwa zgodnie z EN 91/155/EEC.

• Usunąć wszelkie pozostałości mediów. Zwrócić szczególną uwagę na rowki uszczelki i pęknięcia, w których może gromadzić się ciecz. Jest to szczególnie ważne w przypadku cieczy niebezpiecznych dla zdrowia np. korozyjnych, trujących, rakotwórczych, radioaktywnych itd.

# Wskazówka!

#### Wskazówka!

Kopia "Deklaracji o skażeniu" została załączona do niniejszej Instrukcji.

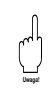

#### Uwaga!

• Zabrania się przesyłania przyrządu do naprawy bez całkowitego usunięcia wszystkich niebezpiecznych substancji pozostających np. w rysach lub w częściach z tworzywa sztucznego.

• Niedokładne wyczyszczenie przyrządu może doprowadzić do jego utylizacji lub do zagroenia zdrowia i życia personelu (oparzenia, itd). Wszelkimi wynikłymi z tego kosztami zostanie obciążony operator przyrządu.

# 1. Konfiguracja systemu

Promonitor NRF560 jest panelem operatorsko-odczytowym umożliwiającym monitorowanie podstawowych parametrów mierzonych w zbiorniku oraz sterowanie pracą przetwornika poziomu z rodziny Proservo NMS53x.

Promonitor NRF560 jest prostym i ekonomicznym przyrządem umożliwiającym wyświetlanie wartości mierzonych poziomu cieczy i wody dennej oraz temperatury. Ponadto, umożliwia zdalne przesyłanie komend operacyjnych do przetwornika Proservo NMS53x. Obsługa jest prowadzona przy pomocy trzech przycisków optycznych (panel "Touch Control"). Transmisja danych między przetwornikiem Proservo NMS 53x i panelem Promonitor NRF 560 odbywa się przy pomocy dwuprzewodowej linii komunikacyjnej w standardzie HART<sup>®</sup> Ex d.

Na rys. 1 pokazano przykład zastosowania Promonitor NRF560 w systemie pomiarowym.

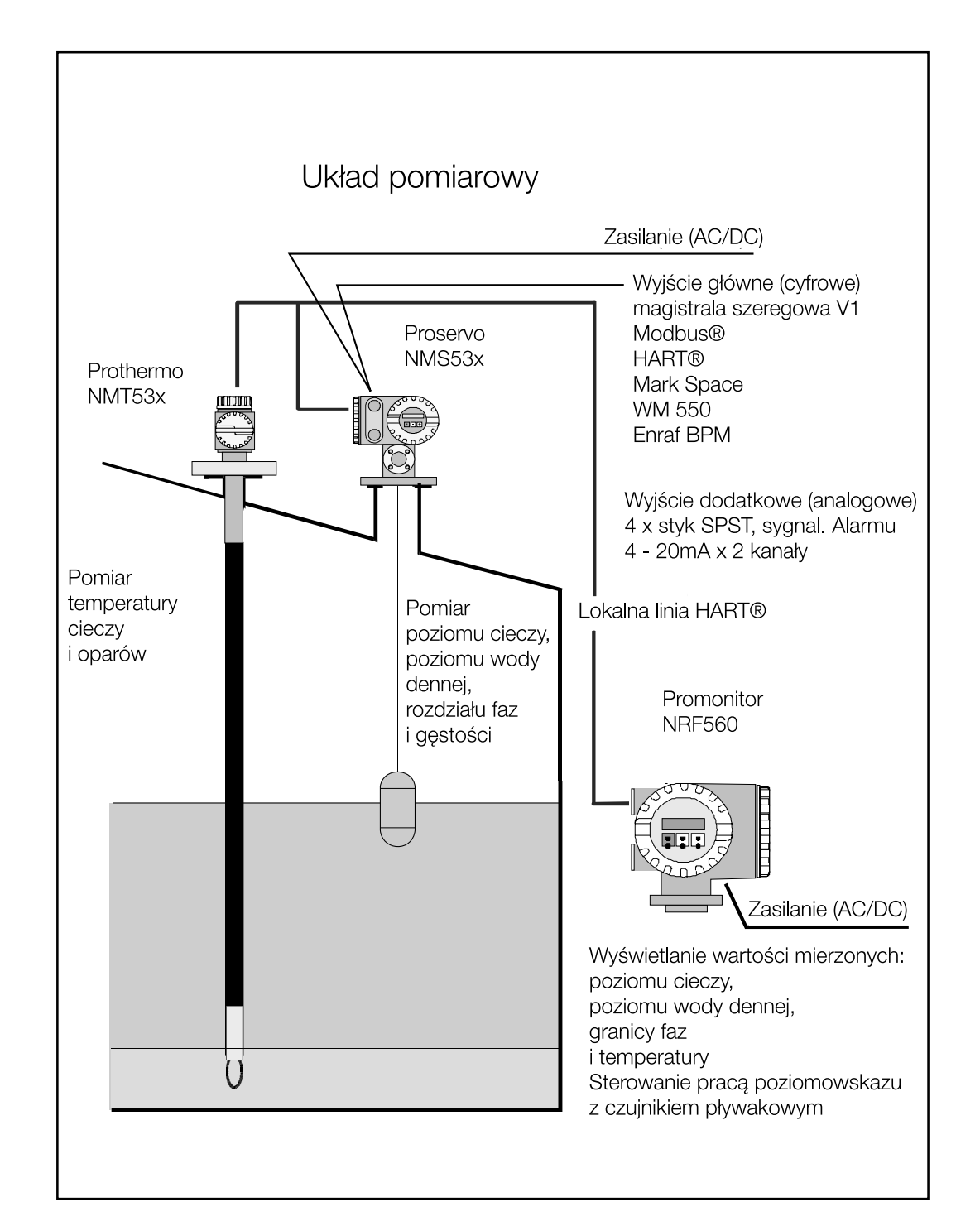

Rys. 1: Przykład zostosowania Promonitor NRF560

# 2. Dane techniczne i wymiary

# 2.1 Dane techniczne

|            | Wejście                                                                                   | Wielopunktowa lokalna linia HART <sup>®</sup>                                               |
|------------|-------------------------------------------------------------------------------------------|---------------------------------------------------------------------------------------------|
|            | Wskaźnik ciekłokrystaliczny                                                               | 2 wiersze, 16 znaków, podświetlany                                                          |
|            | Język obsługi                                                                             | angielski, niemiecki, japoński,<br>francuski i włoski                                       |
|            | Obsługa                                                                                   | Obsługa matrycy funkcji<br>za pomocą 3 przycisków optycznych<br>(panel "Touch Control")     |
|            | Zasilanie                                                                                 | Napięcie wys.:AC 85264V 50/60Hz<br>Napięcie nis.: AC 2055V 50/60Hz<br>DC 20 62V             |
|            | Pobór mocy                                                                                | Maksimum 10 VA                                                                              |
|            | Ogranicznik przepięć                                                                      | Wyposażenie standardowe                                                                     |
|            | Temperatura otoczenia                                                                     | –2060°C (standardowo)                                                                       |
| Wskazówka! | Wskazówka!<br>Wyświetlacz ciekłokrystaliczny nie powinien<br>w temperaturze poniżej -10°C | pracować                                                                                    |
|            | Waga                                                                                      | Około. 6,5kg.                                                                               |
|            | Certyfikaty                                                                               | Przeciwwybuchowy<br>EEx d IIC T4 (BVS,CENELEC)<br>Ex d IIB T4 (TIIS)<br>EEx d IIC T4 (ATEX) |

Stopień ochrony

Kompatybilność elektromagnet.

IP67 z zamkniętą obudową i dławikami kablowymi o tym samym stopniu ochrony.

Odpomość i emisje zgodnie z EN 50081-1, EN 50082-2

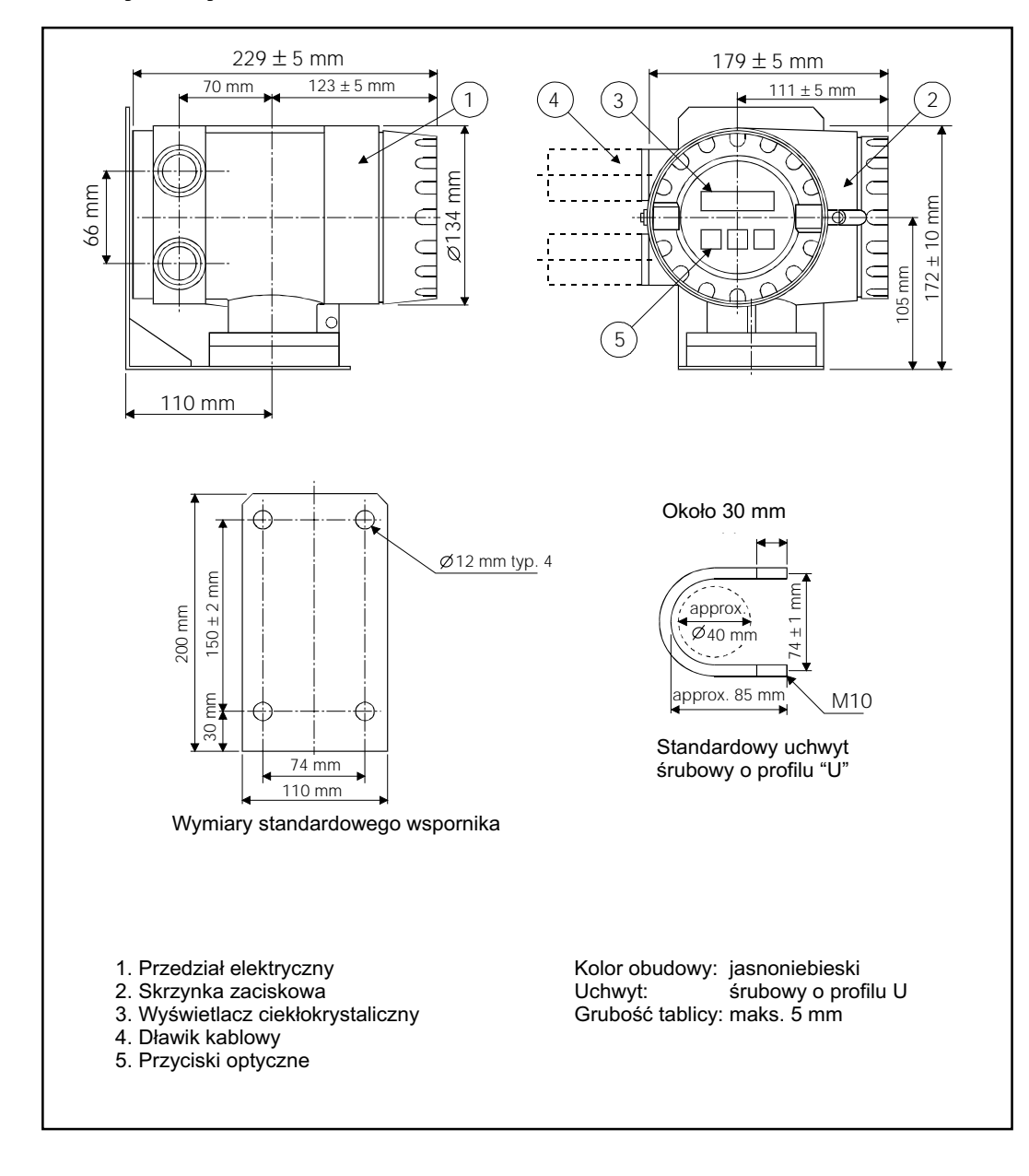

## 2.2 Wymiary

Rys. 2: Wymiary Promonitor NRF560

> \* Dla Ex d IIB T4 TIIS w wersji przeciwywbuchowej, dławik kablowy jest tej samej klasy przeciwwybuchowej.
>  Dla EEx d IIC T4 CENELEC, EEx d IIC T4 ATEX w wersji przeciwwybuchowej, dławik kablowy nie jest dostarczany.

# 3. Montaż

## 3.1 Zalecenia dotyczące bezpieczeństwa

#### Uwaga!

Pomimo tego, że Promonitor NRF560 jest dopuszczony do stosowania w obszarach zagrożonych wybuchem, należy ściśle przestrzegać następujących zaleceń:

- Utrzymywać urządzenie w czystości i nie dopuścić do uszkodzenia
- Dokręcić śruby
- Do podłączeń elektrycznych wykorzystywać przewody o odpowiednim przekroju
- Stosować odpowiednie dławiki kablowe i dokręcać je dokładnie

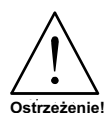

#### Ostrzeżenie!

Przed przystąpieniem do montażu upewnić się, że temperatura otoczenia nie przekracza wartości granicznych.

## 3.2 Rodzaje montażu

Wykorzystując standardowy wspornik montażowy, Promonitor NRF560 można zamontować:

- na ścianie (patrz Rys. 3)
- na rurze 2" 50mm (patrz Rys. 5)

Promonitor NRF560 można również zamontować bez użycia wspornika montażowego.

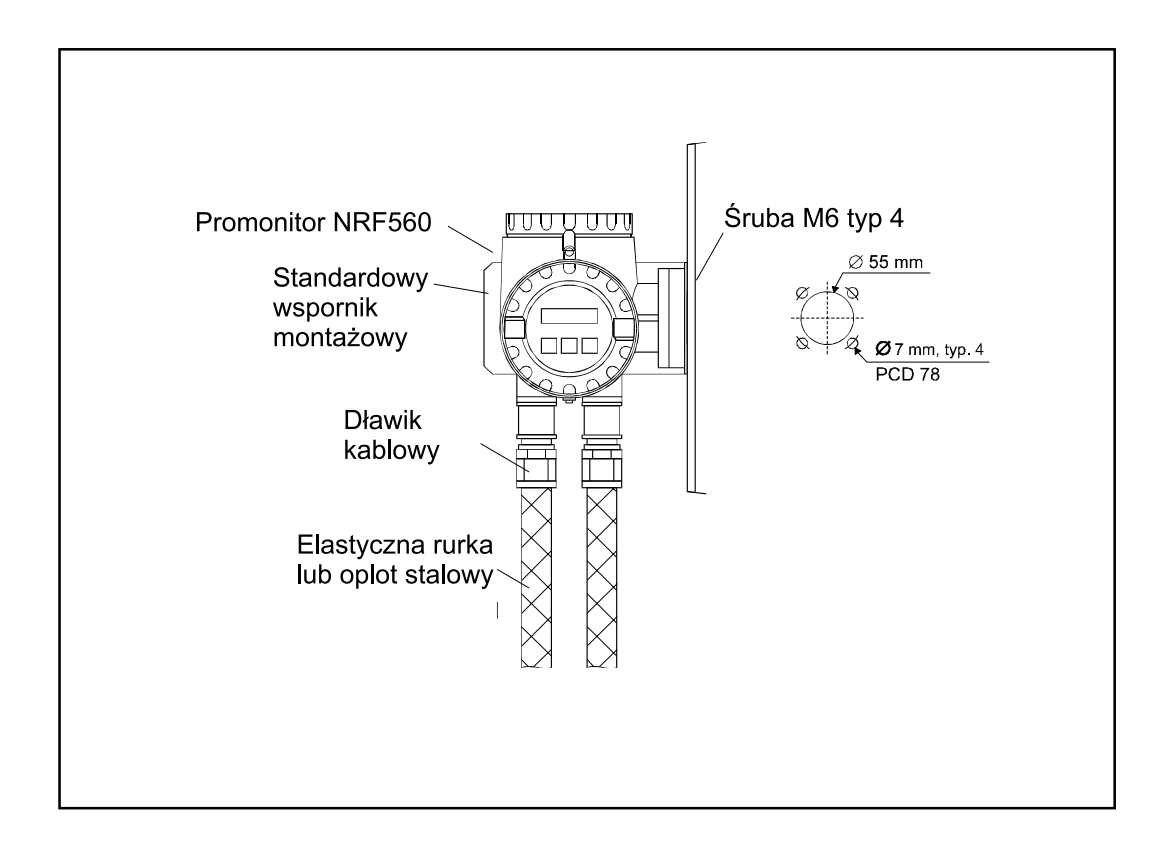

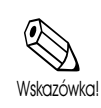

#### Wskazówka!

Po zdjęciu pokrywy, wskaźnik i elementy obsługowe urządzenia Promonitor NRF560 można można ustawiać w położeniach co 90° (patrz Rys. 4)

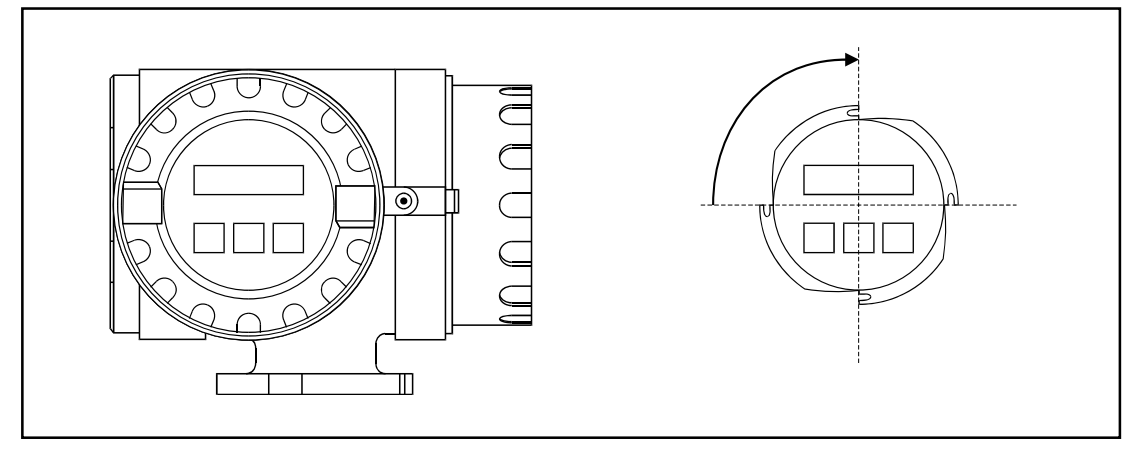

Rys 4: Ustawienia wskaźików i elementów obsługowych

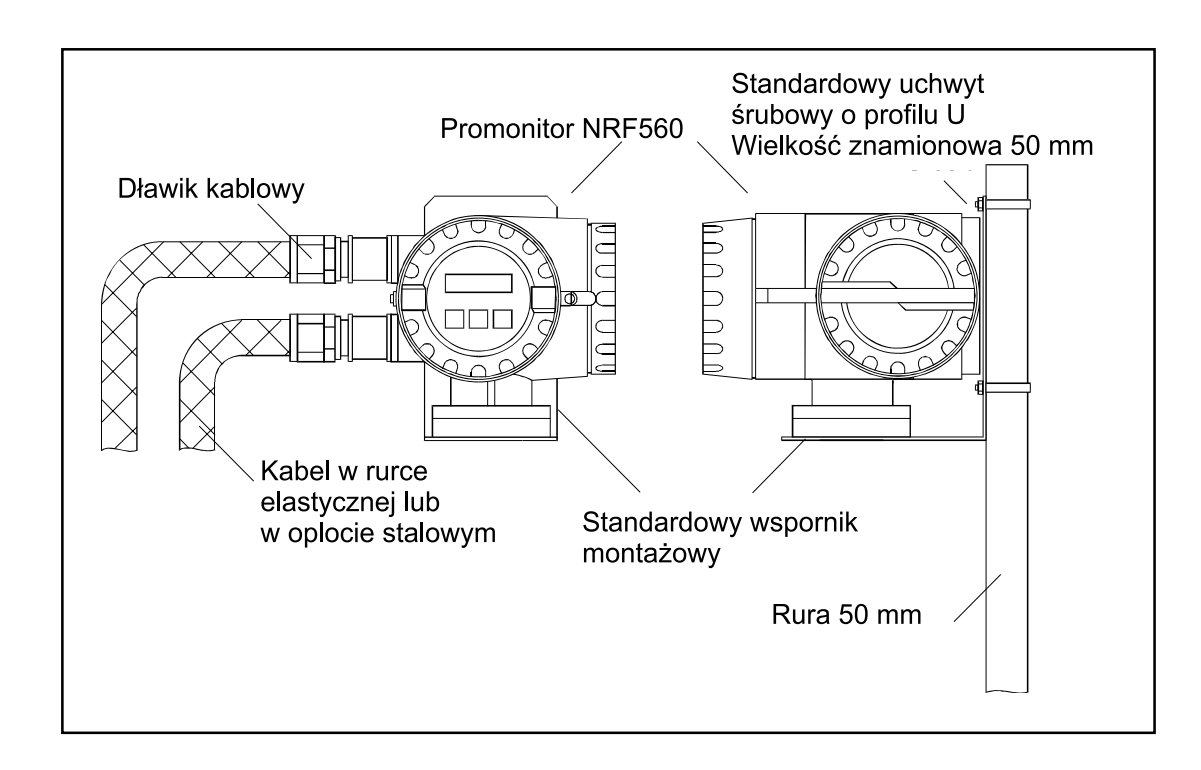

Rys. 5: Montaż na rurze 2" (50mm)

# 4. Podłączenie elektryczne

# 4.1 Wskazówki dotyczące bezpieczeństwa

#### Ostrzeżenie!

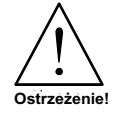

- Przed przystąpieniem do montażu lub zmiany podłączenia Promonitor NRF560 należy wyłączyć zasilanie.
- Sprawdzić, czy napięcie i częstotliwość lokalnej sieci zasilania jest zgodne z danymi na tabliczce znamionowej Promonitor NRF560
- Przed włączeniem zasilania sprawdzić poprawność uziemienia Promonitor NRF560

# 4.2 Procedura podłączenia

Podłączenie elektryczne Promonitor NRF560 pokazano na Rys.6

- Sprawdzić, czy zasilanie Promonitor jest wyłączone
- Przewody zasilania AC i sygnałowy przyłączyć do odpowiednich złączy
- Ekran przewodu sygnałowego przyłączyć do uziemienia
- Przyłączyć przewody do zacisków (patrz Rys. 6). Zaleca się stosowanie połączeń zaciskanych.
- Po wykonaniu wszystkich podłączeń elektrycznych, dokręcić pokrywę przedziału zaciskowego i zatrzasnąć (opaskę)

• Podczas instalacji proszę zwrócić szczególną uwagą na montaż przewodnika, który należy zamontować w taki sposób, aby uniknąć poluzowania przewodów i korozji styków.

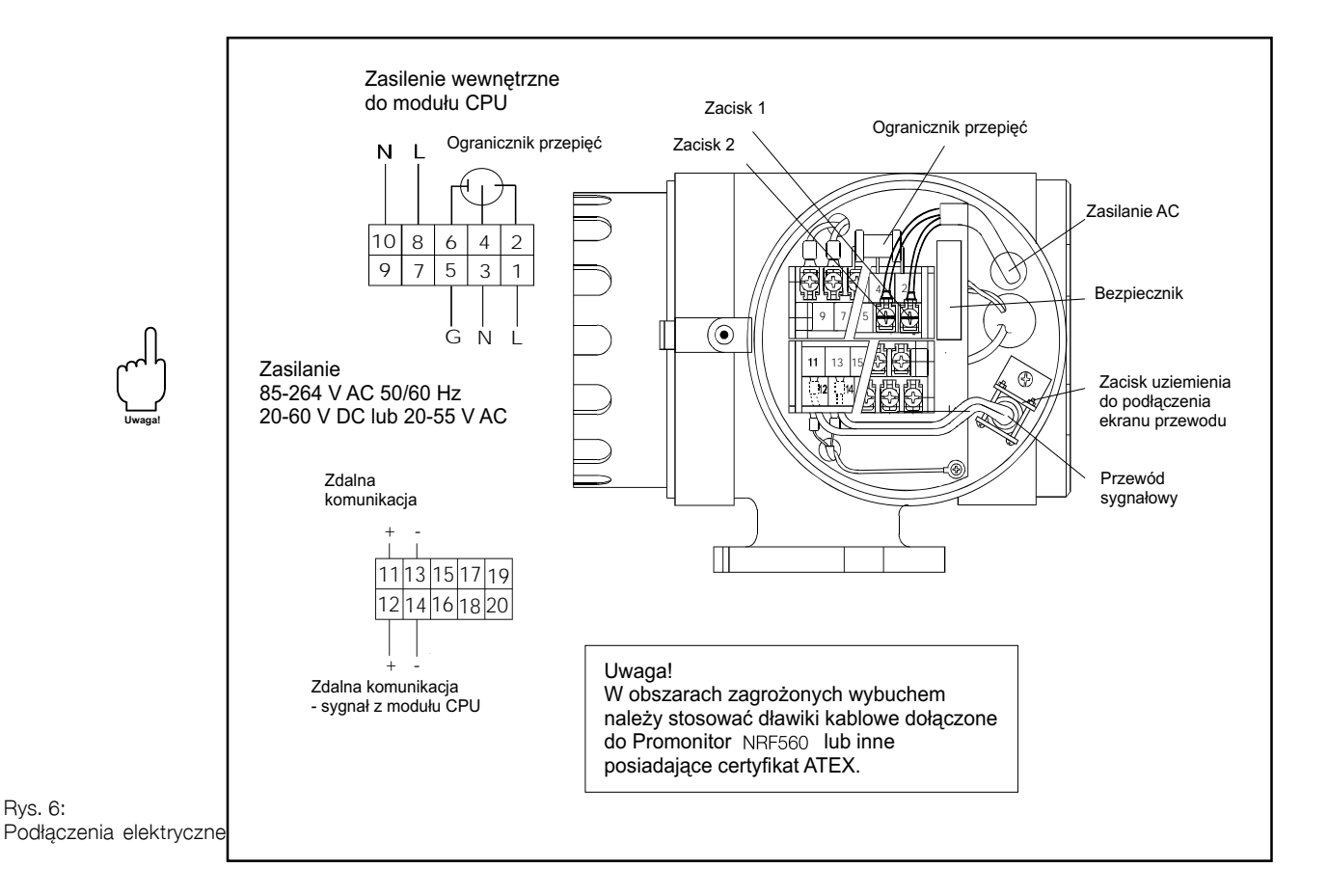

# 4.3 Sygnały wejściowe

• Lokalna komunikacja HART<sup>®</sup> pozwala na przesyłanie danych do i z Proservo NMS53x

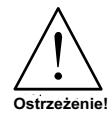

Przewód powinien być ekranowany i cieńszy niż 24 A.W.G. (średnica 0.51) lub należy stosować kable w oplocie stalowym przeznaczone dla urządzeń pomiarowych. Do celów komunikacji HART<sup>®</sup> stosowana jest skrętka ekranowana.

- Przewód wielożyłowy powinien posiadać 1 parę zasilającą oraz<br/>1 parę do celu komunikacji  ${\rm HART}^{\textcircled{R}}$ 

# 4.4 Dławik kablowy

• Kable Exd IIB T4 TIIS w wykonaniu przeciwwybuchowym są dostarczane z dławikami kablowymi.

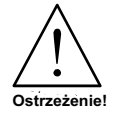

Jeśli nie wszystkie wprowadzenia (wloty) kablowe są wykorzystywane, należy usunąć zbędne dławiki kablowe i zaślepić otwory.

# 5. Przyciski dotykowe i matryca programowania

## 5.1 Wyświetlacz i elementy obsługowe

#### Wyświetlacz

Promonitor NRF560 posiada podświetlany, dwuwierszowy wyświetlacz ciekłokrystaliczny. Każdy wiersz zawiera 16 znaków. W trakcie normalnej pracy na wyświetlaczu podawany jest poziom, temperatura i status urządzenia w położeniu "HOME". W celu wyświetlenia innych danych i zadania parametrów pracy, należy wykorzystać macierz programowania.

#### Elementy obsługowe

Obsługa Promonitor NRF560 jest prowadzona za pomocą trzech przycisków optycznych. Są one uaktywniane po dotknięciu palcem odpowiedniego pola na wzierniku (panel "Touch Control"). Oprogramowanie i podzespoły elektroniczne stosowane w Promonitor NRF560 wykluczają ewentualne spowodowanie awarii w trakcie obsługi. Nawet w obszarach zagrożonych wybuchem, osłona panelu dotykowego zapewnia bezpieczny dostęp do danych.

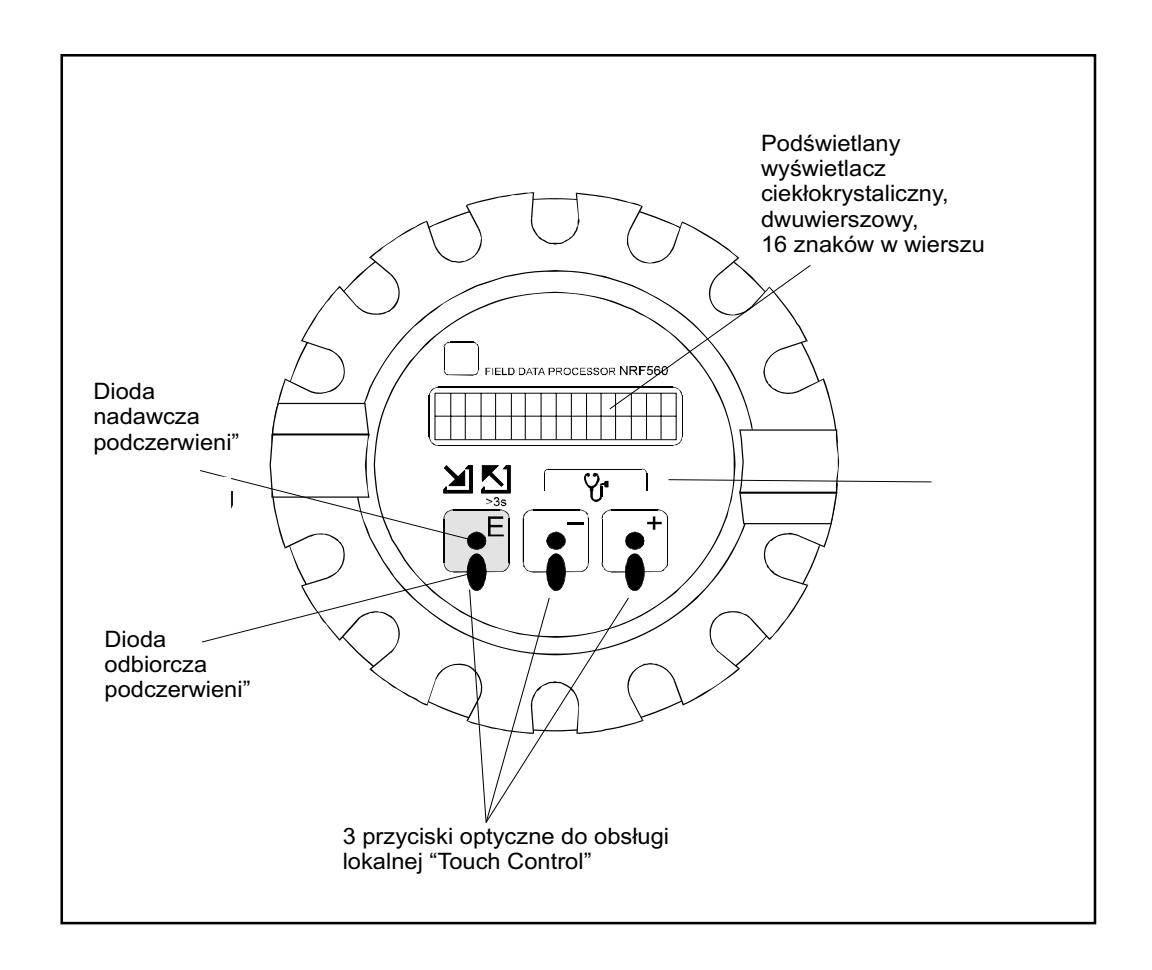

Rys. 7: Wyświetlacz i elementy obsługowe

# 5.2 Funkcje elementów obsługowych

| Przycisk                                                                                                    | Funkcja                                                                                                    |  |
|----------------------------------------------------------------------------------------------------|----------------------------------------------------------------------------------------------------|--|
| Ε                                                                                                    | <ul> <li>Dostęp do matrycy programowania (dotknięcie przycisku<br/>dłużej niż przez 3 s)</li> <li>Powrót do pozycji HOME (dotknięcie przycisku dłużej niż<br/>przez 3 s)</li> <li>Przemieszczanie poziome w grupie funkcji, w celu wyboru<br/>żądanej funkcji</li> <li>Zatwierdzienie parametrów lub kodu dostępu</li> </ul> |  |
| <ul> <li>Przemieszczanie pionowe w celu wyboru grupy funkcji</li> <li>Wybór lub ustawienie parametrów</li> <li>Ustawienie kodu dostępu</li> <li>Diagnostyka (dotknąć oba przyciski jednocześnie)</li> </ul> |                                                                                                    |  |

• Jeśli żaden przycisk nie zostanie dotknięty przez 10 minut, wyświetlacz przejdzie do wyświetlania ekranu HOME.

• Przyciski "+" i "-" służą do wprowadzania cyfr. Wciśnięcie i przytrzymanie przycisku spowoduje zmiany skrajnej prawej cyfry (podobnie jak w przypadku liczników mechanicznych). Po zwolnieniu przycisku nastąpi powrót do skrajnej prawej cyfry.

#### 5.3 Matryca programowania

Promonitor NRF560 umożliwia monitorowanie i sterowanie pracą przetwornika poziomu Proservo NMS53x za pomocą następujących komend:

- Pomiar poziomu
- Podniesienie czujnika pływakowego
- Pomiar rozdziału faz
- Pomiar poziomu wody dennej

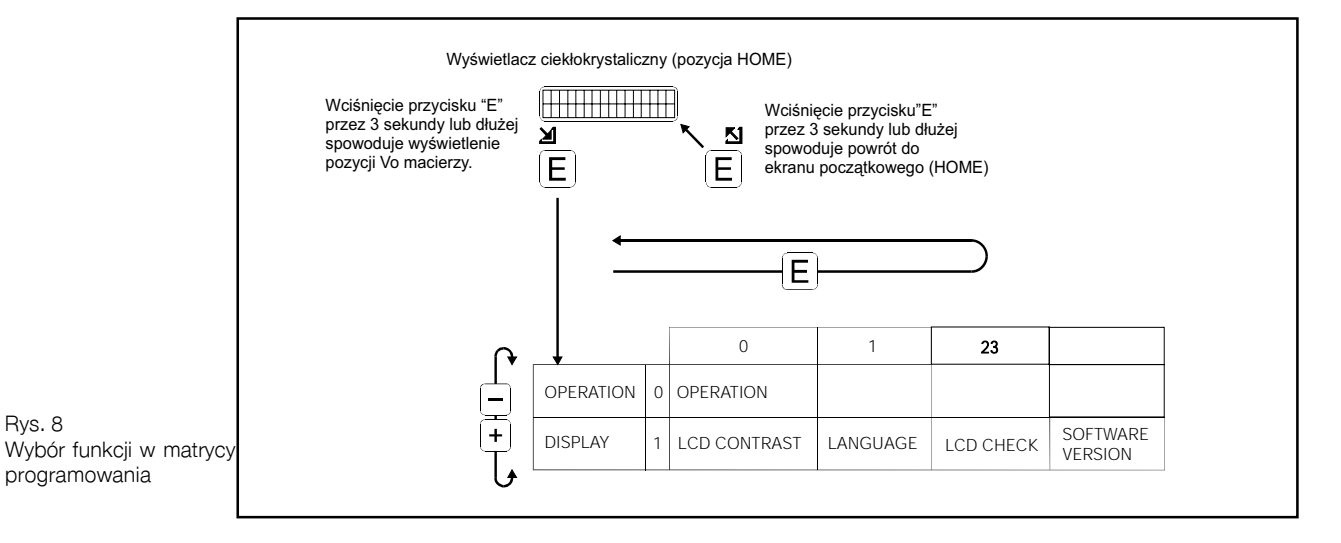

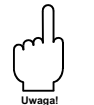

Uwaga! Kod dostępu do Promonitor NRF560 to liczba 50.

## 5.4 Ustawianie kodu dostępu

Kod dostępu chroni poufność danych. Dostępne są dwa poziomy zabezpieczenia, każdy z kodem dostępu.

|  | <proservo< th=""><th>NMS53x Kod dostępu&gt;</th></proservo<> | NMS53x Kod dostępu> |
|--|--------------------------------------------------------------|---------------------|
|--|--------------------------------------------------------------|---------------------|

| Poziom zabezpiecz |          | Kod dostępu |
|-------------------|----------|-------------|
| 0                 | -        | brak        |
| 1                 | operator | 50          |
| 2                 | technik  | 51          |

<Promonitor NRF560 Kod dostępu>

| Poziom zabezp. |                       | Kod dostępu |
|----------------|-----------------------|-------------|
| 0              | -                     | brak        |
| 1              | operator<br>i technik | 50          |

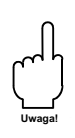

#### Uwaga!

Wyższy kod dostępu obejmuje wszystkie funkcje osiągane dla dostępu o kodzie niższym. Wybór kodu 51 oznacza, że funkcje, jakie udostępnia przyrząd po podaniu kodu 50 są również dostępne. Odwrotnie, wybór kodu 50, oznacza że dostęp do funkcji jest ograniczony.

## 5.5 Ustawianie podłączeń

Aby wyświetlić dane z Promonitor NRF560 na wyświetlaczu Proservo NMS53x, niezbędne są następujące ustawienia.

| Pozycja                | Procedura                                                                                                    | Uwagi                                                                                                    |
|------------------------|----------------------------------------------------------------------------------------------------|----------------------------------------------------------------------------------------------------|
| GRUPA MATRYCY: OBSŁUGA | <ol> <li>W matrycy statycznej<br/>"Switch and error/alarm"<br/>(<i>Przełączanie i błąd/alarm</i>),<br/>wybrać G0V3H9 "ACCESS<br/>CODE." (<i>kod dostępu</i>)</li> <li>Ustawienie fabryczne wynosi<br/>"0". Wcisnąć i przytrzymać "+" aż<br/>do uzyskania "50" lub "51".</li> <li>Gdy pierwsza cyfra osiągnie 9,<br/>wówczas druga cyfra wzrośnie o<br/>1. Zaprzestać naciskania "+"<br/>natychmiast po osiągnięciu<br/>wartości "50".</li> <li>"50" miga. Delikatnie dotknąć<br/>"+" co spowoduje zwiększenie<br/>drugiej cyfry o 1. Otrzymamy 51.</li> <li>Wcisnąć "E"; zostanie<br/>wyświetlony kom. "EDITING<br/>ENABLED"(edycja dozwolona).</li> </ol> | <ul> <li>Ling and a structure of the structure of the str</li></ul> |

## 5.6 Jak wybrać kod dostępu

| Pozycja           | Procedura                                                                                                    | Uwagi                                                                                                    |
|-------------------|----------------------------------------------------------------------------------------------------|----------------------------------------------------------------------------------------------------|
| MATRYCA STATYCZNA | <ol> <li>W macierzy statycznej "MORE<br/>FUNCTION" (więcej funkcji),<br/>wybrać select G0V3H9 "ACCESS<br/>CODE." (kod dostępu)</li> <li>Ustawienie fabryczne wynosi "0".<br/>Wcisnąć i przytrzymać "+" aż do<br/>uzyskania "50" lub "51".</li> <li>Gdy pierwsza cyfra osiągnie 9,<br/>wówczas druga cyfra wzrośnie o<br/>1. Zaprzestać naciskania "+"<br/>natychmiast po osiągnięciu<br/>wartości "50".</li> <li>"50" miga. Delikatnie dotknąć "+"<br/>co spowoduje zwiększenie drugiej<br/>cyfry o 1. Otrzymamy 51.</li> <li>Wcisnąć "E"; zostanie<br/>wyświetlony kom. "EDITING<br/>ENABLED"(edycja dozwolona).</li> </ol> | <ul> <li>Uwaga:</li> <li>Po wciśnięciu przycisku "E" podczas wyświetlania kodu dostępu 0, 50 lub 51 zostanie wyświetlony komunikat "EDITING LOCKED" (edycja zablokowana).</li> <li>Jeśli przed przystąpieniem do ustawiania nie został wybrany żaden kod dostępu, na ekranie zostanie wyświetlony komunikat "EDITING ENABLED" (edycja dozwolona). Wybrać "50" lub "51" w zależności od tablicy matrycy</li> </ul> |

# 5.7 Położenie HOME

Po włączeniu zasilania, na wyświetlaczu w położeniu HOME pojawia się aktualna data. Wzór daty przedstawiono poniżej. Znak # oznacza cyfrę lub znak minus, a znak 🗌 ozn. literę lub łącznik.

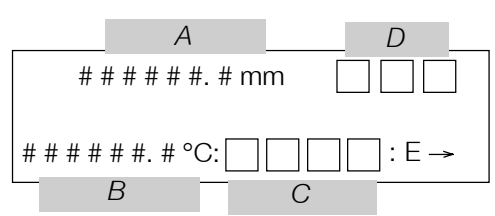

Litery A, B, i C oznaczają pola, w których wyświetlane są mierzone wartości i stany urządzenia:

| Pole | Informacja            |
|------|-----------------------|
| А    | Aktualny poziom       |
| В    | Aktualna temperatura  |
| С    | Znak wskaźnika        |
| D    | Stan czujnika pływak. |

Poniżej podano definicje każdego z komunikatów na wskaźniku:

| Symbol<br>na wskaźniku | Znaczenie                                               |
|------------------------|---------------------------------------------------------|
| G-RE                   | Czujnik pływakowy w pozycji odniesienia                 |
| UP                     | Wydano komendę UP (w górę)                              |
| DOWN                   | Wydano komendę DOWN (w dół)                             |
| STOP                   | Wydano komendę STOP                                     |
| LIQU                   | Proservo NMS53x mierzy poziom cieczy                    |
| U-IF                   | Proservo NMS53x mierzy górny rozdział faz               |
| L-IF                   | Proservo NMS53x mierzy dolny rozdział faz               |
| BOTM                   | Proservo NMS53x dokonuje detekcji dna zbiornika         |
| U-DE                   | Proservo NMS53x mierzy gęstość górnej warstwy cieczy    |
| M-DE                   | Proservo NMS53x mierzy gęstość środkowej warstwy cieczy |
| B-DE                   | Proservo NMS53x mierzy gęstość dolnej warstwy cieczy    |

Poniżej podano definicje każdego ze stanów pływaka:

| Status pływaka | Znaczenie                                                                      |
|----------------|--------------------------------------------------------------------------------|
| BAL            | Zrównoważony pływak spoczywa na powierzchni cieczy lub na granicy rozdziau faz |
| T-B            | Wykonywana jest automatyczna kalibracja wagi pływaka                           |
| U-U            | Podnoszenie niezrównoważonego pływaka                                          |
| U-D            | Obnizanie niezrównoważonego pływaka                                            |
| R-U            | Podnoszenie zrównoważonego pływaka                                             |
| R-D            | Obniżanie zrównoważonego pływaka                                               |
| LOW            | Pływak spoczywa w najniższym położeniu                                         |
| ""             | Inne                                                                           |

# 6. Matryca programowania Proservo NMS53x

W tym rozdziale opisano matrycę programowania Proservo NMS53x (dostępną z poziomu panelu Promonitor NRF560). Wybrane typy matrycy są opisane na oddzielnej stronie. Funkcje opisano następująco:

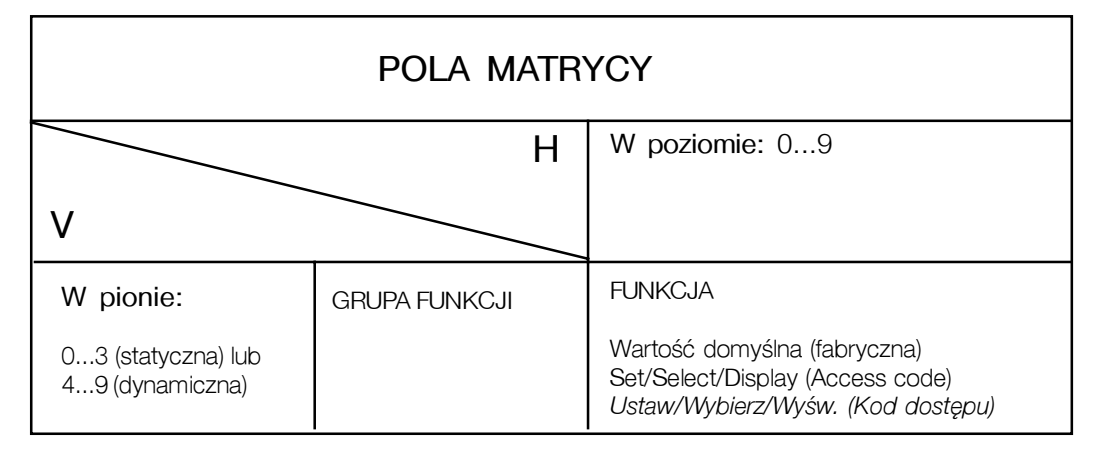

Dodatkowo każde pole matrycy ma przyporządkowany kod dostępu, jak w tabeli poniżej:

| Odcień | Kod dostępu  |
|--------|--------------|
|        | nie wymagany |
|        | 50           |
|        | 51           |

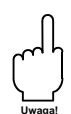

#### Uwaga!

W tym rozdziale opisano wyłącznie matrycę programowania Proservo NMS53x, która jest dostępna z panelu Promonitor NRF560.

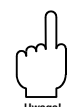

#### Uwaga!

Aby wyznaczyć odpowiedni profil gęstości przy pomocy Proservo wersja 4.xx, urządzenie to powinno posiadać właściwe oprogramowanie. W celu uaktualnienia oprogramowania należy skontaktować się z lokalnym biurem Endress+Hauser.

|                  |           |                                                                     | LENGTH UNIT<br>Jednostka<br>mm miary<br>Display                      |                                                                              | ACCESS<br>CODE<br>Kod<br>dostępu<br>0<br>Set                                          |
|------------------|-----------|---------------------------------------------------------------------|----------------------------------------------------------------------|------------------------------------------------------------------------------|---------------------------------------------------------------------------------------|
|                  |           | LEVEL DATA<br>Dane o poziomie<br>16000.0 mm<br>Display              | SP AN<br>Zakres<br>pomiarowy<br>16000.0 mm<br>Display                |                                                                              | bdzie                                                                                 |
|                  |           | DENSITY<br>BOTTOM<br>Dolna gęstość<br>1.000 g/ml<br>Displ./Set(50)  | ZERO POINT<br>Punkt zerowy<br>poziomu<br>0.0 mm<br>Display           |                                                                              | (Err oneous<br>Message)<br><i>Komunikat o bi</i> ę<br>(Err oneous<br>Date)<br>Display |
|                  |           | MIDDLE<br>DENSITY<br>Środ. gęstość<br>1.000 g/ml<br>Displ./Set(50)  |                                                                      | obau<br>nu                                                                   | DIAGNOSTIC<br>CO<br>Kod<br>diagnostyczny<br>Display                                   |
| YCZNA            |           | UPPER<br>DENSITY<br>Górna gęstość<br>1.000 g/ml<br>Displ./Set(50)   |                                                                      | OPERA T. BY<br>HOST z syster<br>Sterow. z syster<br>LEVEL nadrzęc<br>Display | (Alar m<br>Message)<br><i>Komunikat</i><br>alarmu<br>Display                          |
| <b>AYCA STAT</b> |           | BOTTOM<br>LEVEL<br>Dro zbiornika<br>0.0 mm<br>Display               |                                                                      | OPERA T.BY<br>NRF<br>Sterow. NRF560<br>LEVEL<br>Display                      | ALARM<br>CONT ACT<br><i>Przekaźnik</i><br><i>alarmu</i><br>Display                    |
| MATF             |           | MIDD.<br>INTERF .LEV<br><i>D. rozdział faz</i><br>0.0 mm<br>Display |                                                                      |                                                                              | CALENDAR<br>Kalendarz<br>Japanlocal<br>time<br>Display                                |
|                  |           | UPPER<br>INTERF .LEV<br>G. rozdział faz<br>0.0 mm<br>Display        | (Secondar y<br>Variable Data)<br>HART<br>Wartość 2<br>Display        | BALANCING<br>STATUS<br>Plywak niezrówn<br>UNBALANCED<br>Display              |                                                                                       |
|                  | 123456789 | ULLAGE<br>LEVEL<br>Odległość mierz<br>0.0 mm<br>Display             | (Primar y<br>Variable Data)<br><i>HART<br/>Wart</i> ość 1<br>Display | OPERA TING<br>STATUS<br>Status<br>STOP<br>Display                            |                                                                                       |
|                  | 0         | MEASURED<br>LEVEL<br>Poziom cieczy<br>16000.0 mm<br>Display         | LIQUID TEMP.<br>Temp. cieczy<br>0.0 C<br>Display                     | OPERA TION<br>Komenda<br>STOP<br>Select(50)                                  | MATRIX OF<br>Wyybór<br>matrycy<br>Kalibracja<br>CALIBRA TION<br>Select                |
|                  | н         | MEASURED<br>VALUE 1<br>Wartość<br>zmierzona 1                       | MEASURED<br>VALUE 2<br>Wartość<br>zmierzona 2                        | OPERA TION<br>Operacja                                                       | MORE<br>FUNCTION<br>Funkcja<br>dodatkowa                                              |
|                  |           | 0                                                                   | _                                                                    | 7                                                                            | m                                                                                     |

|          |                    |                  |               | MATRY              | CA DYNAN           | 110ZNA 3: O                    | BSŁUGA SI                  | ERWISOW,      | 4          |                          |                      |
|----------|--------------------|------------------|---------------|--------------------|--------------------|--------------------------------|----------------------------|---------------|------------|--------------------------|----------------------|
| 1        |                    | 0                | 1             | 2                  | с                  | 4                              | 2                          | U.S.          | 7          | ω                        | 0                    |
| 4        | MEASURES           | WIRE DRUM        | WIRE          | DISPLACER          | DISPLACER          | BALANCE                        | VOLUME                     |               | DELAY      | DRUM                     | DISPL. HUNT.         |
|          | WIRE &             | CIRC.            | WEIGHT        | WEIGHT             | VOLUME             | VOLUME                         | TOLERANCE                  |               | Onóźnienie | CORRECTION               | COUNT                |
|          | DRUM               | Kalibracja bębna | Masa linki    | Masa piywaka (     | Dbjętość pływak    | RObjętość zrówn.               | Toler. objętości           |               |            | Korekcja bębna           | llość wahań          |
|          | Linka i bęben      | 300.00mm         | 1.40 g/10m    | 200.0g             | 60.0 ml            | 25.0ml                         | 1.0 ml                     |               | 2 x 100 ms | 0.00 mm/m                | 0 count              |
|          | pomiarowy          | Set (51)         | Set (51)      | Set (51)           | Set (51)           | Set (51)                       | Set (51)                   |               | Set (51)   | Set (51)                 | Set (51)             |
| 5        | GAUGE              |                  |               | NON HYSTER.        | 'IH                | HI.                            | HI ACC.                    | GAUGE         |            |                          |                      |
|          | DATA               |                  |               | MODE               | ACCURACY           | ACCR. OPE.                     | DISP. UP                   | TEMP          |            |                          |                      |
|          | ĺ                  |                  |               | Tryb bez histerezy | MODE               | TIME                           |                            | Temperatura   |            |                          |                      |
|          | Dane<br>o miarniku |                  |               | OFF                | Tryb wysokiej      | Czas pracy                     |                            | v przetw. NMS | 3x         |                          |                      |
|          | poziomu            |                  |               | Select (51)        | OFF doktadn.       | w urywe wysok.<br>0 S dokładn. | 50 mm                      | Current data  |            |                          |                      |
|          |                    |                  |               |                    | Select (51)        | Set (51)                       | Set (51)                   | Display (51)  |            |                          |                      |
| 9        | SYSTEM             | SENSOR           | Connection    | Connection         |                    |                                |                            |               |            |                          | SOFT RESET           |
|          | DATA               | DATA             | NRF           | NMT                |                    |                                |                            |               |            |                          | Miękki restart       |
|          | Dane               | Display          | Podłączenie   | Podłączenie        |                    |                                |                            |               |            |                          | Off                  |
|          | o systemie         | Dane             | OFF NHF560    | OFF NMT539         |                    |                                |                            |               |            |                          | Select (51)          |
|          | pomiarowym         | o pływaku        | Select (51)   | Select (51)        | Off                | Select (51)                    |                            |               |            |                          | ~                    |
| $\sim$   | SERVICE            | MEASURED         | RELE. OVER    | DRUM               | WEIGHT             |                                |                            |               |            | DISPL.                   | ZERO ADJ             |
|          | Obshina            | WEIGHT           | TENS          | SETTING            | CALIBR.            |                                |                            |               |            | REFERENCE                | WEIGHT               |
|          | serwisowa          | Masa zmierz.     | Zerowanie     | Parametry          | Kalibracja masy    |                                |                            |               |            | Punkt odniesie.          | Zerowanie masy       |
|          |                    | 200.0g           | OFF przeciąż. | OFF <i>bębna</i>   | OFF <i>pływaka</i> |                                |                            |               |            | 70 mm <sup>ptywaka</sup> | 0.0 g <i>plywaka</i> |
|          |                    | Display          | Select (51)   | Select (51)        | Select (51)        |                                |                            |               |            | Set (51)                 | Set (51)             |
| $\infty$ | SENSOR             | Sa# :A#          |               |                    |                    |                                |                            |               |            |                          |                      |
|          | VALUE              | Sb# :B#          |               |                    |                    |                                |                            |               |            |                          |                      |
|          | Wartość            | A=16000,         |               |                    |                    |                                |                            |               |            |                          |                      |
|          | z czujnika         | B=14000          |               |                    |                    |                                |                            |               |            |                          |                      |
|          | Halla              | Display (51)     |               |                    |                    |                                |                            |               |            |                          |                      |
| 6        | SENSOR             |                  |               |                    |                    | WT. COUNT                      | WT. COUNT                  |               |            |                          |                      |
|          | DATA               |                  |               |                    |                    | CAL A                          | CAL B                      |               |            |                          |                      |
|          | Dane               |                  |               |                    |                    | Kalibracja                     | Kalibracja                 |               |            |                          |                      |
|          | o czujniku         |                  |               |                    |                    | 0.0 g <sup>elemen. A</sup>     | 0.0 g <sup>elemen. B</sup> |               |            |                          |                      |
|          | Halla              |                  |               |                    |                    | Display (51)                   | Display (51)               |               |            |                          |                      |

# 6.1 Opis matrycy programowania NRF560

Matryca programowania Promonitor NRF560 udostępnia matryce Proservo NMS53x. Szczegółowe informacje dotyczące sterowania dotykowego i matrycy programowania można znaleźć w instrukcji obsługi NMS53x.

| פעח                 | 024<br>AEL<br>RFLEV<br>LEV<br>LEV<br>ISITY<br>NSITY                                            | 025<br>VEL<br>REV<br>SITY<br>NSITY                                                             | 037                        | a61<br>rego typu<br>wego typu                               |
|---------------------|------------------------------------------------------------------------------------------------|------------------------------------------------------------------------------------------------|----------------------------|-------------------------------------------------------------|
| Typ parametri       | LEVEL<br>UP<br>STOP<br>BOTTOMLE<br>UPPERINTE<br>MIDINTERF<br>UPPERDEN<br>MIDDLEDEN<br>BOTTOMDE | LEVEL<br>UP<br>STCP<br>BOTTOMLE<br>UPPERINTE<br>MIDINTERF<br>MIDINTERF<br>BOTTOMDE<br>BOTTOMDE | 09999                      | OFF<br>TYPE 1<br>Podłączenie st<br>TYPE 2<br>Podłączenie nc |
| Display             | Display<br>Dostępne<br>parametry<br>do wyświetl                                                | Select<br>Dostępne<br>parametry<br>do wyboru                                                   | Set                        | Select<br>Dostępne<br>parametry<br>do zmiany<br>ustawień    |
| Domyślnie           | POZIOM                                                                                         | CALIBRACIA<br>KALIBRACIA                                                                       | 0                          | Odłączony                                                   |
| Opis                | Displaceroperation from the<br>Promoritor NRF560<br>Sterowanie pływakiem z NRF560              | Selection of the dynamic matrix of the programmingmaturx <i>Wybór typu matrycy</i>             | Access codefor programming | Cornection of Promoritor NRF560<br>Podłączenie NRF560       |
| code<br>Kod dostępu | 50                                                                                             | 0                                                                                              | 0                          | 51                                                          |
| Element             | OPE RATION<br>Operacja                                                                         | Jyp matrycy                                                                                    | ACCESSCODE                 | CONNECTON<br>NRF<br>Podiączenie NRF560                      |
| Grupa funkcji       | Operacja<br>Operacja                                                                           | MOREFUNCTION<br>Funkcja dodatkowa                                                              |                            | SYSTEMDATA<br>Informacje o systemie<br>pomiarowym           |
| Grupa matrycy       | MATRYCA<br>STATYCZNA                                                                           |                                                                                                |                            | MATRYCA<br>SERWISOWA                                        |

# 7. Matryca programowania Promonitor NRF560

Matryca programowania NRF590 została przedstawiona poniżej. Opisuje ona komunikaty pojawiające się na wyświetlaczu. Wszystkie funkcje matrycy są dostępne po wybraniu kodu 50.

|               | 6            |            |          |              |           |                      |              |              |   |          |
|---------------|--------------|------------|----------|--------------|-----------|----------------------|--------------|--------------|---|----------|
|               |              |            |          |              |           |                      |              |              |   |          |
|               | 8            |            |          |              |           |                      |              |              |   |          |
|               | 7            |            |          |              |           |                      |              |              |   |          |
|               | Q            |            |          |              |           |                      |              |              |   |          |
| /CA STATYCZNA | 5            |            |          |              |           |                      |              |              |   |          |
|               | 4            |            |          |              |           |                      | ia           |              |   |          |
| MATRY         | 3            |            |          |              | SOFTWARE  | VERSION<br>Wersja    | oprogramowan | Display (50) |   |          |
|               | 2            |            |          |              | LCD CHECK | Diagnostyka          | wyświetlacza | Select (50)  |   |          |
|               | <del>,</del> |            |          |              | LANGUAGE  | Język                |              | Select (50)  |   |          |
|               | 0            | Operatio n | Operacja | Display (50) | LCD       | CONTRAST<br>Kontrast | wyświetlacza | Display (50) |   |          |
|               |              | Operation  | Operacja |              | Display   | Wyświetlacz          |              |              |   |          |
|               |              | 0          |          |              | Ļ         |                      |              |              | 2 | <b>с</b> |

# 7.1 Opis matrycy programowania

|                                                                                   |                                                                                           |                                                       |                                                      | -                                                                                                    |                                                     |
|-----------------------------------------------------------------------------------|-------------------------------------------------------------------------------------------|-------------------------------------------------------|------------------------------------------------------|----------------------------------------------------------------------------------------------------|-----------------------------------------------------|
| Index<br>no.<br>GVH                                                               | 00                                                                                        | 10                                                    | 11                                                   | 12                                                                                                    | 13                                                  |
| Possible <sub>Typ</sub><br>settings, <i>parametru</i><br>selection, or<br>display | LEVEL<br>UP<br>UDPER INTER F. LEV<br>UDPER DENSITY*<br>MIDDLE DENSITY*<br>DENSITY BOTTOM* | (The contrast can be adjusted with the + and - keys.) | ENGLISH<br>JAPANES E<br>GERMA N<br>FRENCH<br>MTALIAN | OFF                                                                                                    | ınie                                                |
| Set<br>Select<br>Display                                                          | Select<br>Dostępne<br>parametr<br>do wybol                                                | Set<br>Ustaw                                          | Selec t<br>Dostępne<br>parametry<br>do wybor         | Select<br>Ustaw                                                                                                    | Display<br><i>Wyświet</i> k                         |
| Default value<br>Wartość<br>domyśina                                              | POZIOM                                                                                    | Phase16<br>Krok 16                                    | Englis h<br>Angielski                                | OFF                                                                                                    | 1.9 X                                               |
| Description<br>Opis                                                               | Sterowanie pływakiem                                                                      | Zmiana kontrastu wyświetlacza<br>w 16 krokach         | Wybór języka obsługi NRF560                          | Sprawdzanie poprawności pracy<br>wyświetłacza LCD. Wyświetłacz staje<br>się czarny po wybraniu "ON" lub biały<br>po wybraniu "OFF". Diagnostyka trwa<br>ok. 3 sekund. | Wyświetlanie wersji oprogramowania<br>panelu NRF560 |
| Access<br>code<br>Kod dostępu                                                     | 20                                                                                        | 50                                                    | 50                                                   | 50                                                                                                    | 50                                                  |
| ltem<br>Element                                                                   | OPERA TION<br>Operacja                                                                    | LCD CONTRAST<br>Kontrast<br>wyświetlacza              | LANGUAGE<br>Język                                    | LCD CHECK<br>Diagnostyka<br>wyświetlacza                                                                                                    | SOFTW ARE<br>VERSION<br>Wersja<br>oprogramowania    |
| Function group<br>Grupa funkcji                                                   | OPERA TION<br>Operacja                                                                    | Display<br>Wyświetłacz                                |                                                      |                                                                                                    |                                                     |
| Matrix Group<br>Grupa matrycy                                                     | MATRYCA<br>STATYCZNA                                                                      |                                                       |                                                      |                                                                                                    |                                                     |

# 8. Rozwiązywanie problemów

W przypadku wystąpienia błędu w Proservo NMS53x lub Promonitor NRF560, na wyświetlaczu ciekłokrystalicznym Promonitor NRF560 na przemian wyświetlana jest aktualna matryca i komunikat o błędzie.

Elementy obsługi panelu działają nawet podczas wyświetlania komunikatu o błędzie.

| Wyświetlany komunikat                                           | Przyczyna                                                        | Środek zaradczy                                                                                              |
|-----------------------------------------------------------------|------------------------------------------------------------------|----------------------------------------------------------------------------------------------------|
| LOCAL ERROR: NMT<br>Błąd lokalny: NMT                           | Brak łączności Promonitor NRF560<br>z Prothermo NMT53x           | Sprawdzić podłączenie i ustawienie<br>Prothermo NMT53x                                                       |
| LOCAL ERROR: DEV1 (or 2)<br>Błąd lokalny: Urządzenie1 (lub 2)   | Brak łączności z urządzeniem 1 (lub 2)<br>HART®                  | Sprawdzić podłączenie i ustawienie<br>urządzenia 1 (lub 2) HART®<br>Sprawdzić urządzenie 1 (lub 2)<br>HART®. |
| DEVICE ERROR: NMS<br>Błąd urządzenia: NMS                       | Proservo NMS53x sygnalizuje błąd                                 | Wykonać diagnostykę<br>Proservo NMS53x                                                                       |
| DEVICE ERROR: NMT<br>Błąd urządzenia: NMT                       | Prothermo NMT53x sygnalizuje błąd                                | Wykonać diagnostykę<br>Prothermo NMS53x                                                                      |
| DEVICE ERROR: DEV 1 (or 2)<br>Błąd lokalny: Urządzenie1 (lub 2) | Urządzenie 1 (lub 2) HART®<br>sygnalizuje błąd                   | Sprawdzić urządzenie 1 (lub 2)<br>HART®                                                                      |
| OVER TENSION<br>Nadmierne naprężenie                            | Proservo NMS53x sygnalizuje<br>bląd nadmiernego naprężenia linki | Sprawdzić, czy ruch pływaka nie jest<br>blokowany w wyniku zabrudzeń lub<br>zalepienia                       |
| UNDER WEIGHT<br>Zbyt małe naprężenie                            | Proservo NMS53x sygnalizuje<br>błąd zbyt małego naprężenia linki | Sprawdzić czy drut pomiarowy nie jest<br>przecięty lub nie nastąpiło oderwanie<br>pływaka.                   |
| Z PHASE NO INPUT<br>Błąd Z PHASE                                | Proservo NMS53x sygnalizuje<br>błąd detektora obrotu bębna       | Sprawdzić ProservoNMS53x<br>Wymienić detektor obrotu bębna                                                   |
| SIFA ERROR<br>Błąd SIFA                                         | Proservo NMS53x sygnalizuje<br>błąd własnej elektroniki          | Sprawdzić Proservo NMS53x<br>Wymienić kartę CPU Proservo NMS53x                                              |
| ROM ERROR Błąd pamięci ROM                                      | Sprawdzić dane EEPROM                                            | Skontaktować się z Endress+Hauser                                                                            |
| POWER FAILURE<br>Awaria zasilania                               | Spadek napięcia zasilania                                        | Sprawdzić zasilanie NMS53x i NRF560                                                                          |
| RAM FAILURE Awaria pamięci RAM                                  | Dane w pamięci RAM są błędne                                     | Skontaktować się z Endress+Hauser                                                                            |

## Declaration of contamination / Deklaracja dotycząca skażenia

#### Dear customer,

Because of legal determinations and for the safety of our employes and operating equipment we need this "Declaration of contamination" with your signature before your order can be handled. Please put the completely filled in declaration to the instrument and to the shipping documents in any case. Add also safety sheets and/or specific handling instructions if necessary.

#### Szanowni Państwo,

Z uwagi na ustalenia prawne oraz bezpieczeństwo naszych pracowników i wyposażenia, warunkiem koniecznym przystąpienia do realizacji Państwa zlecenia jest dostarczenie niniejszej "Deklaracji dotyczącej skażenia", potwierdzonej Państwa podpisem. Prosimy zatem o dołączenie całkowicie wypełnionej deklaracji do przyrządu oraz do dokumentów przewozowych. W razie potrzeby, należy również załączyć karty charakterystyki bezpieczeństwa i/lub specjalne instrukcje obsługi.

| type of instrument / sensor:<br>typ przyrządu / czujnika: | serial number:                             |              |
|-----------------------------------------------------------|--------------------------------------------|--------------|
| medium / concentracja:<br>medium / koncentracja:          | temperature: press temperatura: ciśnie     | ure:<br>nie: |
| cleaned with:                                             | conductivity: visco:<br>przewodność: lepko | sity:<br>ść: |

Warning hints for medium used / Symbole ostrzegawcze dla stosowanego medium:

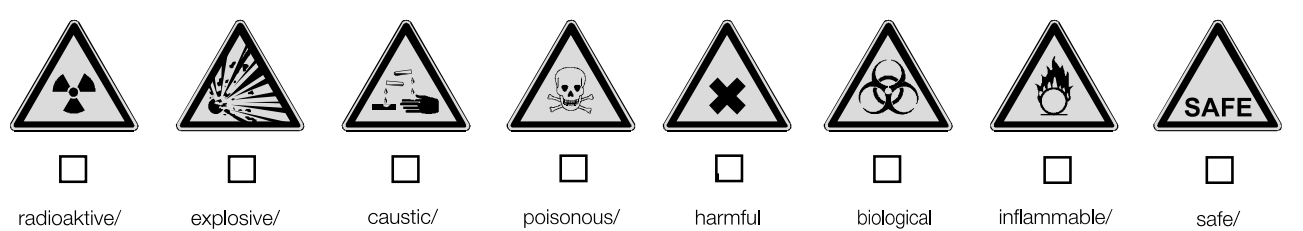

of health/

szkodliwe

dla zdrowia

hazardous/

zagrożenie

biologiczne

łatwopalne

bezpieczne

toksyczne

radioaktive/ radioaktywne caustic/ żrące

Please mark appropriate warning hints. / Prosimy o zaznaczenie odpowiednich symboli

wybuchowe

Reason for return / Przyczyna zwrotu:

#### Company data / Dane przedsiębiorstwa:

| company/<br>przedsię-<br>biorstwo: | contact person/<br>osoba kontaktowa:                                  |   |
|------------------------------------|-----------------------------------------------------------------------|---|
| address /<br>adres:                | department/<br>dział:<br>phone number/<br>nr telefonu:<br>Fax/E-Mail: | _ |
|                                    | your order no./<br>nr zamówienia:                                     |   |

I hereby certify that returned equipment has been cleaned and decontaminated acc. to good industrial practices and is in compliance with all regulations. This equipment posses no health or safety risks due to contamination.

Niniejszym potwierdzam, że zgodnie z ogólnie obowiązującymi zasadami współpracy, zwrócony przyrząd został oczyszczony i odkażony oraz spełnia wszystkie stosowne przepisy. Przyrząd ten nie stanowi ryzyka skażenia zagrażającego zdrowiu lub bezpieczeństwu.

(Date / Data)

(company stamp and legally binding signature/ pieczęć przedsiębiorstwa oraz podpis osoby uprawnionej)

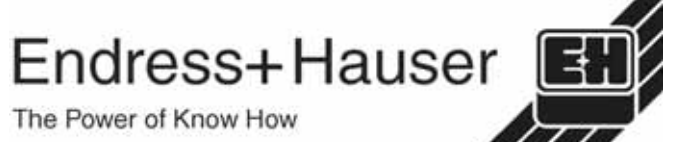

Szczegółowe informacje dotyczące serwisu i naprawy: www.services.endress.com

## Indeks

| D               |   |
|-----------------|---|
| Dane techniczne | 6 |

### Е

| Elementy obsługowe | <br>12-13 |
|--------------------|-----------|

# K

| Kod dostępu          | 14-15.17 |
|----------------------|----------|
| Komunikaty o błędach | 23       |
| Konfiguracja systemu | 8-9      |

## L

| —                              |    |
|--------------------------------|----|
| Lokalizacja i usuwanie usterek | 23 |

## M

| Montaż 8- | .9 |
|-----------|----|
|           |    |

# P

| 11 |
|----|
| 16 |
| 10 |
| 12 |
|    |

#### R

| Rodzaje montażu  | 8-9 |
|------------------|-----|
| S                |     |
| Sygały wejściowe | 11  |

## W

| Wskazówki dotyczącze bezpieczeństwa 4, | 8  |
|----------------------------------------|----|
| Wymiary                                | 7  |
| Wyświetlacz 12-1                       | 13 |
|                                        |    |

## Z

| Znak wskaźnika | 16 |
|----------------|----|
| Znak wskaźnika | 16 |

#### Polska

Oddział Gdańsk: Endress+Hauser Polska Spółka z o.o. ul. Szafarnia 10 80-755 Gdańsk tel. (58) 346 35 15 fax (58) 346 35 09

Oddział Gliwice: Endress+Hauser Polska Spółka z o.o. ul. Łużycka 16 44-100 Gliwice tel. (32) 237 44 02 (32) 237 44 83 fax (32) 237 41 38

Oddział Poznań: Endress+Hauser Polska Spółka z o.o. ul. Staszica 2/4 60-527 Poznań tel. (61) 842 03 77 fax (61) 847 03 11 Oddział Rzeszów: Endress+Hauser Polska Spółka z o.o. ul. Hanasiewicza 19 35-103 Rzeszów tel. (17) 854 71 32 fax (17) 854 71 33 Oddział Warszawa: Endress+Hauser Polska Spółka z o.o. ul. Mszczonowska 7 Janki k. Warszawy 05-090 Raszyn tel. (22) 720 10 90 fax (22) 720 10 85

Biuro Centralne:

Endress+Hauser Polska Spółka z o.o. ul. Piłsudskiego 49-57 • 50-032 Wrocław tel. (71) 780 37 00 • fax (71) 780 37 60 e-mail: info@pl.endress.com • http://www.pl.endress.com

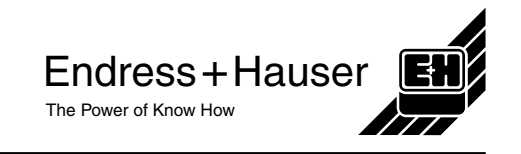